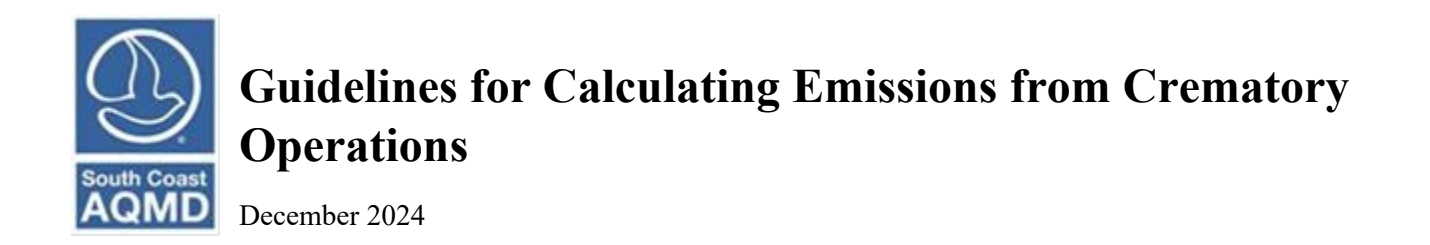

Crematory operations generate emissions of organic gases, oxides of nitrogen ( $NO_{X}$ ), oxides of sulfur (SO<sub>X</sub>), carbon monoxide (CO), particulate matter (PM), and Toxic Air Contaminants (TACs) from combustion of assist fuel as well as the cremation of human or animal remains.

## 1. GENERAL INSTRUCTIONS

Emissions can be estimated in several ways. The simplest way is to estimate emissions from emission factors. The most accurate is to estimate emissions from continual monitoring systems or source tests.

Even if emissions are estimated using a source test, depending on permit conditions, the source test may not include all pollutants. In such cases, default emission factors can be used to supplement the pollutants that were not included in the source test.

## **Emissions Estimated Using Default Emission Factors**

Emissions from fuel combustion, and emissions from remains are reported as two separate processes (e.g., Process P1, and Process P2). Natural gas combustion emissions are reported under the crematorium external combustion device, which is typically permitted by South Coast AQMD. Emissions from the combustion of human or animal remains are reported under the other process category. Each of these methods are detailed below.

#### **Process 1 - Natural Gas Combustion**

Facilities can estimate their criteria pollutant and TAC emissions from the combustion of assist fuel using the following equations:

# $E = Q \times EF$

where,

E = Annual Emissions of VOC, NOx, SOx, CO, PM, and TACs Q = Annual fuel usage (units as shown in Table 1 and 2) EF = Emission factors from Tables 1 and 2

| Table 1: External Combu                  | stion Equipm                  | ent (for all size               | es)                           |                                 |                                    |
|------------------------------------------|-------------------------------|---------------------------------|-------------------------------|---------------------------------|------------------------------------|
| Fuel Type<br>(Fuel unit)                 | Organic<br>Gases<br>(lb/unit) | Nitrogen<br>Oxides<br>(lb/unit) | Sulfur<br>Oxides<br>(lb/unit) | Carbon<br>Monoxide<br>(lb/unit) | Particulate<br>Matter<br>(lb/unit) |
| Natural Gas (mmscf) /<br>Boilers Only    | 5.50                          | 100.00                          | 0.60                          | 84.00                           | 7.60                               |
| Natural Gas (mmscf) /<br>Other Equipment | 7.00                          | 130.00                          | 0.60                          | 35.00                           | 7.50                               |
| LPG, Propane, Butane (1000 gal.)         | 0.26                          | 12.80                           | 4.60                          | 3.20                            | 0.28                               |
| Diesel/Distillate Oil<br>(1000 gal.)     | 1.32                          | 20.00                           | 0.21                          | 5.00                            | 2.00                               |

# Default Natural Gas Criteria Pollutant Emission Factors

https://www.aqmd.gov/docs/default-source/planning/annual-emission-reporting/combustion-default-emission-factors-2024.pdf

#### Default Natural Gas Toxic Air Contaminant Emission Factors

1

| Table 2: Defa<br><10MMBtu/H | ult EF for Natural Gas Combustion - External Co<br>Ir* | ombustion Equip | ment     |
|-----------------------------|--------------------------------------------------------|-----------------|----------|
| TAC Code                    | Pollutant                                              | CAS No          | lb/mmscf |
| 2                           | Benzene                                                | 71432           | 0.0080   |
| 12                          | Formaldehyde                                           | 50000           | 0.0170   |
| 19                          | Total PAHs (excluding Naphthalene)                     | 1151            | 0.0001   |
| 19                          | Naphthalene                                            | 91203           | 0.0003   |
| 29                          | Acetaldehyde                                           | 75070           | 0.0043   |
| 30                          | Acrolein                                               | 107028          | 0.0027   |
| 32                          | Ammonia*                                               | 7664417         | 18.000   |
| 40                          | Ethyl benzene                                          | 100414          | 0.0095   |
| 44                          | Hexane                                                 | 110543          | 0.0063   |
| 68                          | Toluene                                                | 108883          | 0.0366   |
| 70                          | Xylene                                                 | 1330207         | 0.0272   |
| 239                         | Propylene                                              | 115071          | 0.731    |

\* This table includes the default natural gas TAC emission factors not included in the SDAPCD emission factors in Table 3 below.

\* This value corresponds to equipment with selective non-catalytic reduction (SNCR), for equipment with selective catalytic reduction (SCR) substitute listed value using 9.1 lb/mmscf, and for equipment without SNCR or SCR substitute using 3.2 lb/mmscf.

# Process 2 - Emissions from the Cremation of Remains (Human or Animal)

Facilities can estimate their criteria pollutant and TAC emissions from the cremation of human or animal remains using the following equations:

# $E = Q \times EF$

where,

E = Annual Emissions of VOC and Toxic Air Contaminants (TACs)

Q = Annual throughput of human or animal remains in tons

EF = Emission factors for VOC or from Table 3

Default Criteria Pollutant Emissions Factors

| Table 3: Cremation of Remains |                         |  |
|-------------------------------|-------------------------|--|
|                               | Organic Gases (lb/unit) |  |
|                               | 2.0                     |  |

San Diego APCD Default Toxic Air Contaminant Emission Factors

| Table 4     | : Default TAC EF for Cremation of H      | uman and Ani | imal Remains       |                     |
|-------------|------------------------------------------|--------------|--------------------|---------------------|
| TAC<br>Code | Compound                                 | CAS No       | Human<br>Cremation | Animal<br>Cremation |
|             |                                          |              | (lb/ton charged)   | (lb/ton charged)    |
| 29          | Acetaldehyde                             | 75070        | 1.50E-03           | 1.50E-03            |
| 14          | Arsenic and Compounds (Inorganic)        | 7440382      | 5.80E-04           | 5.80E-04            |
| 2           | Benzene                                  | 71432        | 7.20E-04           | 7.20E-04            |
| 3           | Beryllium and Compounds                  | 7440417      | 2.00E-05           | 2.00E-05            |
| 5           | Cadmium and Compounds                    | 7440439      | 1.60E-04           | 1.60E-04            |
| 13          | Chromium, Hexavalent                     | 18540299     | 1.90E-04           | 1.90E-04            |
| 95          | Chromium, Nonhexavalent                  | 16065831     | 3.20E-04           | 3.20E-04            |
| 36          | Copper and Compounds                     | 7440508      | 4.00E-04           | 4.00E-04            |
| 12          | Formaldehyde                             | 50000        | 4.00E-04           | 4.00E-04            |
| 46          | Hydrochloric Acid (Hydrogen<br>Chloride) | 7647010      | 8.60E-01           | 8.60E-01            |
| 73          | Hydrogen Fluoride                        | 7664393      | 7.80E-03           | 7.80E-03            |
| 15          | Lead and Compounds (Inorganic)           | 7439921      | 9.80E-04           | 9.80E-04            |
| 17          | Nickel and Compounds                     | 7440020      | 5.70E-04           | 5.70E-04            |

| Table 4     | Default TAC EF for Cremation of          | Human and Ani | imal Remains (Con                      | cluded)                                 |
|-------------|------------------------------------------|---------------|----------------------------------------|-----------------------------------------|
| TAC<br>Code | Compound                                 | CAS No        | Human<br>Cremation<br>(lb/ton charged) | Animal<br>Cremation<br>(lb/ton charged) |
| 50          | Mercury and Compounds<br>(Inorganic)     | 7439976       | 2.18E-03                               | 0.00E+00                                |
| 19          | Polycyclic Aromatic Hydrocarbon<br>(PAH) | 1151          | 5.20E-05                               | 5.20E-05                                |
| 64          | Selenium and Compounds                   | 7446346       | 6.50E-04                               | 6.50E-04                                |
| 68          | Toluene                                  | 108883        | 9.90E-03                               | 9.90E-03                                |
| 70          | Xylenes                                  | 1330207       | 2.80E-03                               | 2.80E-03                                |
| 119         | Zinc                                     | 7440666       | 5.20E-04                               | 5.20E-04                                |

https://www.sdapcd.org/content/dam/sdapcd/documents/permits/emissions-calculation/incinerator-and-crematory/APCD-Crematory-Natural-Gas-Fired-Human-Remains-Controlled-Air.pdf

## Emissions Estimated Using Continuous Emissions Monitoring Systems or Source Test Data

Emission factors based on source tests may be used for emissions reporting so long as they are submitted for review by South Coast AQMD's Source Test Engineering staff. The review may find that the emission factor from the source test is underreported, or the source test is not acceptable, which will result in an amendment to the submitted emission report(s). For these situations, Rule 301 (e)(10)(E) waves any surcharges for underreported emissions estimated using a source test that was submitted for review prior to or at the time of the official AER submittal due date. The difference or underpayment is required to be paid, but no surcharges will be applied. Facility personnel should verify with South Coast AQMD Compliance staff that their source test was submitted for review prior to using the resulting emission factors for AER.

If all emissions are estimated by continuous emission monitoring system (CEMS) data or source testing of a single stack that emits both fuel and remains combustion emissions, then all emissions can be reported from a single process.

If fuel combustion emissions and cremation of remains emissions are not combined (e.g., two separate stacks) then emissions from each operation should be reported in separate devices (if permitted separately) or processes (if permitted as one device, e.g., Device ES1 and ES2, or Process P1 and Process P2).

# **Emissions Estimated Using Source Test and Default Emission Factors**

If a mixture of source test and default emission factors are used, then emissions from fuel combustion and emissions from cremation of remains should be reported in separate processes. An example of this is when a stack is only source tested for NOx emissions. In this case, the default NOx emission factor from Table 1 may be substituted using the NOx emission factor from the source test. All other default emission factors should be used for the other criteria and TAC emissions.

# 2. EXAMPLES SHOWING HOW TO REPORT

Criteria pollutant and TAC emissions must be reported separately for each process; combustion of assist fuel, human remains, and animal remains. This can be done through the following steps:

- 1. Determine the annual fuel usage and human and animals remains, (Throughput, Q).
- 2. Collect any approved CEMS or source test reports, if applicable.
- 3. Enter the information into the AER Reporting Tool.

## EXAMPLE 1:

Click <u>Emission Sources (ES) in the blue Navigation Menu</u>. The reporting tool displays existing emission sources in the green table as shown at bottom of the image below. If a crematory emission source is not listed, it must be added to the list by clicking on the <u>Add New Emission Source</u> link.

| AER Home Browse Facilities                                                                                          | Access Facility START HERE 📰 👘 🏠 🕐                                                                                                    |
|----------------------------------------------------------------------------------------------------|----------------------------------------------------------------------------------------------------|
| Facility ID: 999914                                                                                                 | Emission source has been deleted.                                                                                                    |
| . Facility Information<br>. Status Update<br>. Combustion Fuels                                                     | Build Reporting Structure                                                                                                    |
| Emissions Release<br>ocations                                                                                       | Emission Sources (ES) Classification                                                                                                    |
| Emission Sources (ES)     Report Process/Emissions     Additional Toxic     Instances Braduction and                | Summary: This section contains facility permit profile. Please make sure that every device has a specified Emission Source (ES). New emission sources can also be added.                                                                                                    |
| ubstances Production and<br>Isage<br>3. Perform Data Validation<br>9. Review Summaries<br>10. Print Facility Report | Instruction: Add Devices (emissions sources) by clicking "Add New Emission Source". Edit<br>devices by clicking "Profile" under the Emission Source (ES) Column. Add<br>emission data by clicking "Open" under the Emissions column. Upload storage<br>tank data by clicking on link "Click here" below. |
|                                                                                                    | Add New Emission Source                                                                                                    |
|                                                                                                    | Displaying 0 emission sources.                                                                                                    |
|                                                                                                    | AER Device ID Permit Device ID                                                                                                    |
|                                                                                                    | Search Emission Sources                                                                                                    |
|                                                                                                    | Search: Print Preview                                                                                                    |
|                                                                                                    | Emission Permit Permit Permit Equipment AER ES ES Source Has Equipment PERP Statu<br>Source Emissions A/N NO Device Description ID Name Category Emissions Equipment PERP Statu                                                                                                    |
|                                                                                                    |                                                                                                    |
|                                                                                                    | No data available in table                                                                                                    |

#### **Adding Emission Sources**

If you need to add an emission source for a crematory follow these directions. If you do not, then skip to Entering Emissions below. Fill out relevant information to the Emission Source by identifying ES Name (example – Human Remains Cremation) and selecting the appropriate <u>Operating ES Status</u> (typically normal operation), the <u>Categorize Emission Source</u> button will appear. By clicking this button, the tool will take the user to the next screen for categorizing this emissions source.

| AER Home                                                                             | Browse Facilities                                                   | Access Facility                               | START HE                                                                                                    | RE 🛱 🖶 🔂 🕐                                                                                                    |
|--------------------------------------------------------------------------------------|---------------------------------------------------------------------|-----------------------------------------------|----------------------------------------------------------------------------------------------------|----------------------------------------------------------------------------------------------------|
|                                                                                      |                                                                     | Ready For Review ·                            | Facility ID: 9                                                                                                    | 99914 · SOUTH COAST AIR QUALITY MGT DIST(SCAQMD) · Reporting period: 2022                                                                                                    |
| Facility                                                                             | ID: 999914                                                          | Edit Emission                                 | Source                                                                                                    |                                                                                                    |
| 2. Status Up<br>3. Combust<br>4. Emission<br>Locations<br>5. Emission<br>6. Report P | odate<br>ion Fuels<br>s Release<br>Sources (ES)<br>rocess/Emissions | Instruction:                                  | Add new e<br>specificati<br>best reflec<br>Red Asteris<br>populated,                                                                                      | missions sources using information found on permits, manufacturers<br>ons, or identifying placards. Select the Operating ES Status that<br>ct the device's operation for this reporting period. All areas with a<br>sk (*) must be addressed. Note: Some devices have been pre-<br>, verify that the information is correct |
| 7. Additiona                                                                         | al Toxic<br>Production and                                          |                                               |                                                                                                    |                                                                                                    |
| Usage                                                                                |                                                                     | Permitted                                     |                                                                                                    |                                                                                                    |
| 3. Perform                                                                           | Data Validation                                                     | A/N                                           |                                                                                                    | ▼                                                                                                    |
| . Review Summaries<br>0. Print Facility Report<br>1. Report Submission               | PERP Equipmen<br>Portable Equipm<br>Registration Pro                | t(CARB's<br>nent<br>gram)                     | Only CARB GHG MRR and Over 250 tons/yr (PTE) facilities must report PERP Emissions are not included when calculating emission fees                        |                                                                                                    |
|                                                                                      |                                                                     | Permit No                                     |                                                                                                    |                                                                                                    |
|                                                                                      |                                                                     | Permit Device II                              | D                                                                                                    | D1                                                                                                    |
|                                                                                      |                                                                     | AER Device ID                                 |                                                                                                    | will be assigned upon saving                                                                                                    |
|                                                                                      |                                                                     | ES Name                                       |                                                                                                    | Human Remains Crematior *                                                                                                    |
|                                                                                      |                                                                     | Operating ES St                               | atus                                                                                                    | Normal Operation                                                                                                    |
|                                                                                      |                                                                     | Comment                                       |                                                                                                    | 6                                                                                                    |
|                                                                                      |                                                                     | Emission Source                               | Category                                                                                                    | Categorize Emission Source                                                                                                    |
|                                                                                      |                                                                     | Design Capacity                               |                                                                                                    |                                                                                                    |
|                                                                                      | Save or Save and pro                                                | Save and reta<br>ceed to Proc<br>e and Mark a | er to List of Emission Sources or<br>ess Reporting or <u>Cancel</u><br>as Completed Click here to <u>delete</u> this emission source and associated data. |                                                                                                    |
|                                                                                      |                                                                     | AOMD web site Ha                              | me LAED Ma                                                                                                    | h Sita I Submit quarties / commont I Danast a Bug                                                                                                    |
|                                                                                      |                                                                     | AQMD web site Hol                             | ALK WE                                                                                                    | bisite   submit question/comment   keport a bug                                                                                                    |

Crematory Operations are comprised of two processes; No. 1 External Combustion Equipment and No. 7 Other Processes (for the combustion of human or animal remains). Click No. 1 and a list of external combustion equipment will appear. Select *Crematorium*. Now, click No. 7 and select *Other process equipment*. See the next two screens for examples for selecting these two processes.

| ermitted            | A/N                   | Permit No                | Permit Device ID          | Permit Equipment Description        | AER Device ID              | ES Name                               |  |
|---------------------|-----------------------|--------------------------|---------------------------|-------------------------------------|----------------------------|---------------------------------------|--|
|                     |                       |                          |                           |                                     | ESnull                     | Human Remains Cremation               |  |
| 1. Extern<br>follow | nal Comi<br>ving Equi | pustion Equipm<br>pment: | ent (e.g., boller, dryer, | oven, furnace, heater, afterburner, | flare, kiln or incinerator | ) <u>click here</u> to select one the |  |
| В                   | oiler <1              | 0 MMBTU/HR               |                           | Heater 10-100                       | MMBTU/HR                   |                                       |  |
| В                   | oiler 10-             | 100 MMBTU/H              | IR                        | □ Heater >100 M                     | MMBTU/HR                   |                                       |  |
| В                   | oiler >1              | 00 MMBTU/HR              |                           | Space/Water H                       | neater - not related to    | a process <10 MMBTU/HR                |  |
| 🗆 o                 | ven <10               | MMBTU/HR                 |                           | 🗆 Afterburner <                     | 10 MMBTU/HR                |                                       |  |
| 🗆 o                 | ven 10-               | 100 MMBTU/H              | R                         | 🗆 Afterburner 10                    | 0-100 MMBTU/HR             |                                       |  |
| 🗆 o                 | ven >10               | 0 MMBTU/HR               |                           | □ Afterburner >                     | 100 MMBTU/HR               |                                       |  |
| D                   | ryer <1               | 0 MMBTU/HR               |                           | 🗆 Kilns                             |                            |                                       |  |
| D                   | ryer 10-              | 100 MMBTU/H              | IR                        | Incinerator                         |                            |                                       |  |
| D                   | ryer >1               | 00 MMBTU/HR              |                           | Crematorium                         |                            |                                       |  |
| 🗆 Fi                | urnace <              | 10 MMBTU/H               | R                         | Flare                               |                            |                                       |  |
| 🗆 Fi                | urnace 1              | 0-100 MMBTU              | I/HR                      | Charbroiler                         |                            |                                       |  |
| 🗆 Fi                | urnace >              | >100 MMBTU/H             | IR                        | Deep Fat Frye                       | rs                         |                                       |  |
| Пн                  | eater <               | 10 MMRTU/HR              |                           |                                     |                            |                                       |  |

| teg | jorize Emission Source                                                          |                                                                                                    |
|-----|---------------------------------------------------------------------------------|----------------------------------------------------------------------------------------------------|
|     | Furnace <10 MMBTU/HR                                                            | Flare                                                                                                  |
|     | Furnace 10-100 MMBTU/HR                                                         | Charbroiler                                                                                            |
|     | Furnace >100 MMBTU/HR                                                           | Deep Fat Fryers                                                                                        |
|     | Heater <10 MMBTU/HR                                                             |                                                                                                    |
|     | A In addition to burning fuels, if this devi<br>checked under Category 7 below. | ce processes other materials, make sure box "Other Process Emissions" is                               |
| 2.  | Internal Combustion Equipment (e.g., internal con<br>following Equipment:       | mbustion engine (excluding vehicles), turbine or micro turbine) <u>click here</u> to select one of the |
| 3.  | Spray Coating/Spray Booth (e.g., coatings, solven                               | ts, adhesives, etc.) click here to select one of the following Equipment:                              |
| 4.  | Other Use of Organics (e.g., coatings, solvents, in<br>following Equipment:     | ks, adhesives, etc.) except in Spray Coating/Spray Booth, <u>click here</u> to select one of the       |
| 5.  | Liquid Storage Tank (e.g. Underground, Abovegro                                 | und, Small Tanks, Dispensing Systems) click here to select one of the following Equipment:             |
| б.  | Fugitive Components (Emission Leaks from Proces                                 | ss Components per Rule 462, 1173 and 1176), <u>click here</u> to select all applicable Equipment:      |
| 7.  | Other Processes (does not fit in any of the groups                              | mentioned above), click click here to mark "Other Process Equipment":                                  |
| -   | Other process equipment                                                         |                                                                                                    |

After saving, the user will be returned to the Device page. Click on the Save and proceed to List of Emission Sources button which will navigate you to the Emission Source Page.

#### **Reporting Process Emissions**

Click on the "<u>Open</u>" link in the Emissions column next to the Emission Source for the crematory operations, as shown below.

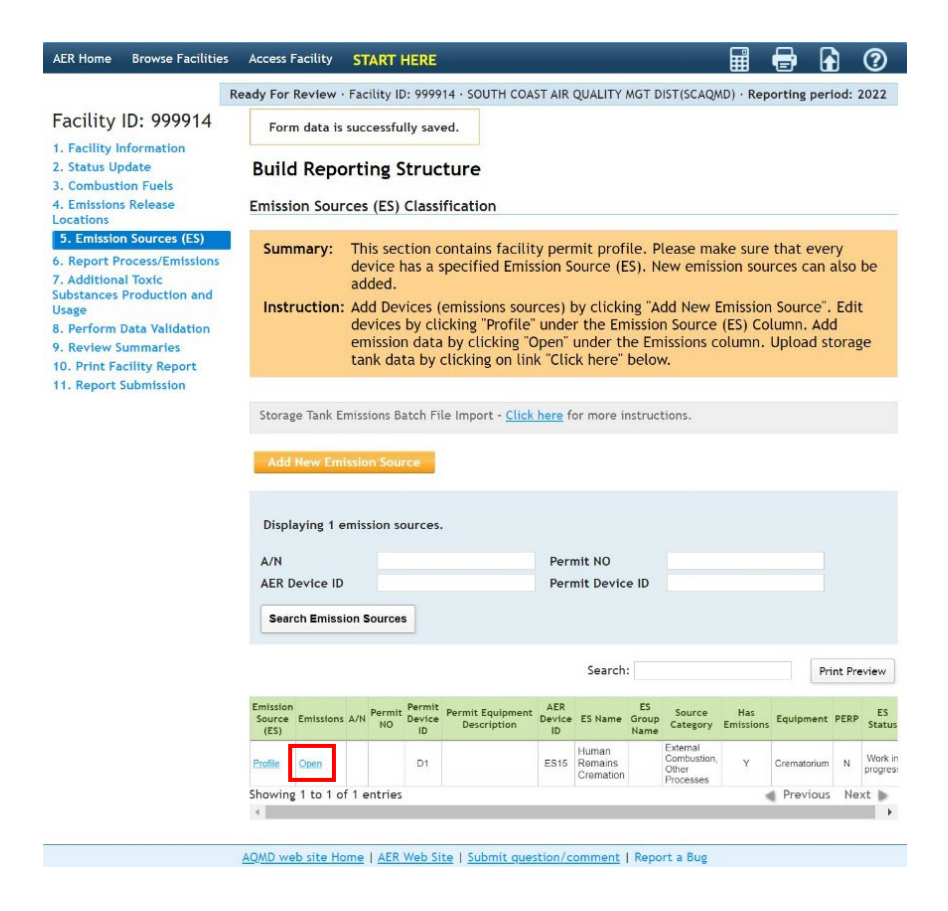

The reporting tool adds a new pop-up window that shows processes P1 and P2. Click the hyperlink "<u>Open</u>" to enter process information: process, throughput, criteria emissions, and TACs.

|             |              | i chi coo              |                                 |                     |         |                               |                    |                                               |                  |             |              |
|-------------|--------------|------------------------|---------------------------------|---------------------|---------|-------------------------------|--------------------|-----------------------------------------------|------------------|-------------|--------------|
| A/N         | Permit<br>No | Permit<br>Device<br>ID | Permit<br>Device<br>Description | AER<br>Device<br>ID | ES Name | ES Group<br>Name              | Source<br>Category | Emissions?                                    | Equipment        | PERP        | ES<br>Status |
| <u>Open</u> |              |                        | D1                              |                     | ES15    | Human<br>Remains<br>Cremation |                    | External<br>Combustion,<br>Other<br>Processes | ŶŶ               | Crematorium | N            |
| _           |              | Process ID             | Source                          | Group               | Pro     | cess/Materi                   | ial/Fuel Na        | me                                            | Status           | Operation   | Туре         |
|             | Open         | P1                     | External C                      | ombustion           |         |                               |                    |                                               | Work in progress | routin      | e            |
|             | Open         | P2                     | Other Proce                     | ss Emission         | s       |                               |                    |                                               | Work in progress | routin      | ie           |
| Ade         | l Proces     | s/Materi               | ial/Fuel                        | D                   |         |                               |                    |                                               |                  |             |              |

The hyperlinks "Open" will take the user to the Process page for that process.

After clicking the "<u>Open</u>" link, the Process page will open. The following is for the *External Combustion Equipment* process. The process information for *Other Processes* will require additional information which will be discussed later.

| AER Home                                                                                                    | Browse Facilities                                                    | Access                            | Facility                                                           | START                                                     | HERE                                                                     |                                                                 |                                              |                                                                              |                                                  |                                                                            | ₽ (                                     | ì              | ?     |
|----------------------------------------------------------------------------------------------------|----------------------------------------------------------------------|-----------------------------------|--------------------------------------------------------------------|-----------------------------------------------------------|--------------------------------------------------------------------------|-----------------------------------------------------------------|----------------------------------------------|------------------------------------------------------------------------------|--------------------------------------------------|----------------------------------------------------------------------------|-----------------------------------------|----------------|-------|
|                                                                                                    | R                                                                    | eady For                          | Review                                                             | · Facility II                                             | ): 999914                                                                | · SOUTH C                                                       | OAST A                                       | AIR QUALITY                                                                  | MGT DIST                                         | SCAQMD) · Repo                                                             | rting pe                                | riod: 2        | 2022  |
| Facility                                                                                                    | ID: 999914                                                           | « Ba                              | ick to Em                                                          | ission Sour                                               | ce Proce                                                                 | ss Referen                                                      | ce                                           |                                                                              |                                                  |                                                                            |                                         |                |       |
| 1. Facility I                                                                                                    | nformation                                                           | Exte                              | ernal (                                                            | ombus                                                     | tion                                                                     |                                                                 |                                              |                                                                              |                                                  |                                                                            |                                         |                |       |
| <ol> <li>Status Up</li> <li>Combust</li> <li>Emission</li> <li>Emission</li> <li>Emission</li> <li>Report</li> </ol> | odate<br>ion Fuels<br>s Release<br>Sources (ES)<br>Process/Emissions | Plea<br>com<br>Com<br>Fue<br>inst | bustion<br>bustion<br>bustion<br>bustion<br>ls link ir<br>ructions | de specif<br>Emission<br>fuels mu<br>the mer<br>are avail | ic inform<br>Sources<br><b>ust be se</b><br><b>nu on th</b><br>able by o | nation fo<br>including<br>elected o<br>e left-sid<br>clicking o | r ever<br>g usag<br>n the<br>le) be<br>n Hel | y process a<br>e, emissior<br><b>combustic</b><br>fore enter<br>p icon in th | i factor a<br>on fuels<br>ing data<br>ne tool ba | d with your ex<br>and control ef<br>page (see 3. (<br>on this page.<br>ar. | cternal<br>ficiency<br>Combus<br>Detail | (if a<br>stion | ny).  |
| Combustio                                                                                                    | on                                                                   | Step                              | 1: Proce                                                           | ss                                                        |                                                                          |                                                                 |                                              |                                                                              |                                                  | Optional: M                                                                | lark as C                               | omple          | eted  |
| Externa                                                                                                    | al Combustion                                                        | erep                              |                                                                    |                                                           |                                                                          |                                                                 |                                              |                                                                              |                                                  |                                                                            |                                         |                |       |
| Internal                                                                                                    | Combustion                                                           |                                   | AER De                                                             | evice ID                                                  | Permit D                                                                 | evice ID                                                        | A/N                                          | Process ID                                                                   | Rule #                                           | Equipment                                                                  | PERP                                    | Fuel           | SCC   |
| Use of org                                                                                                    | anics                                                                | Open                              | Open ES15                                                          |                                                           |                                                                          | 1                                                               |                                              | P1                                                                           |                                                  | Crematorium                                                                | No                                      |                |       |
| Spray C<br>Booth<br>Other U                                                                                          | oating/Spray<br>lse of Organics                                      | Step                              | 2: Throu                                                           | ighput                                                    |                                                                          |                                                                 |                                              |                                                                              |                                                  | Click here to                                                              | <u>delete</u> tř                        | nis pro        | cess. |
| Fugitive C                                                                                                    | omponents                                                            | 1                                 |                                                                    | Annua                                                     | Throughp                                                                 | out                                                             |                                              |                                                                              | Criter                                           | ia/Toxic Through                                                           | out                                     |                |       |
| Other Pro                                                                                                    | Cesses                                                               | Open                              |                                                                    |                                                           |                                                                          |                                                                 |                                              |                                                                              |                                                  |                                                                            |                                         |                |       |
| Process U                                                                                                    | pset                                                                 | C1                                |                                                                    | in Frankrik                                               |                                                                          |                                                                 |                                              |                                                                              |                                                  |                                                                            |                                         |                |       |
| 7. Additiona                                                                                                    | al Toxic                                                             | step                              | 3: Criter                                                          | Ta Emissi                                                 | ons (IDS                                                                 | )                                                               |                                              |                                                                              | Use D                                            | efault Emission I                                                          | actors if                               | availa         | able. |
| Substances<br>Usage                                                                                                  | Production and                                                       |                                   | Po                                                                 | llutant                                                   | EF                                                                       | Unit                                                            |                                              | EF                                                                           | Data Sourc                                       | e                                                                          | Emis                                    | sions          |       |
| 8. Perform                                                                                                    | Data Validation                                                      | Open                              |                                                                    | voc                                                       |                                                                          | lbs /                                                           |                                              |                                                                              |                                                  |                                                                            |                                         |                |       |
| 9. Review S                                                                                                    | ummaries                                                             | Open                              |                                                                    | NOx                                                       |                                                                          | lbs /                                                           |                                              |                                                                              |                                                  |                                                                            |                                         |                |       |
| 10. Print Fa                                                                                                    | cility Report                                                        | Open                              |                                                                    | SOx                                                       |                                                                          | lbs /                                                           |                                              |                                                                              |                                                  |                                                                            |                                         |                |       |
| 11. Report                                                                                                    | Submission                                                           | Open                              |                                                                    | со                                                        |                                                                          | lbs /                                                           |                                              |                                                                              |                                                  |                                                                            |                                         |                |       |
|                                                                                                    |                                                                      | Open                              |                                                                    | PM                                                        |                                                                          | lbs /                                                           |                                              |                                                                              |                                                  |                                                                            |                                         |                |       |
|                                                                                                    |                                                                      | Step                              | 4: Toxic                                                           | (TAC/OD                                                   | C) Emiss                                                                 | ions (lbs                                                       | )                                            |                                                                              |                                                  |                                                                            |                                         |                |       |
|                                                                                                    |                                                                      |                                   | T                                                                  | AC/ODC Gro                                                | up                                                                       | CAS #                                                           | EF                                           | Unit                                                                         | EF D                                             | ata Source                                                                 | E                                       | mission        | is    |
|                                                                                                    |                                                                      | Ad                                | d New                                                              |                                                           |                                                                          |                                                                 |                                              |                                                                              |                                                  |                                                                            |                                         |                |       |

Click on the "<u>Open</u>" link in the green table under Step 1, as shown in the screen above. Information can be selected and entered in every field, however only *Fuel* and *Rule* # are required entries as noted by the red asterisk next to those fields. Click <u>Save</u> button, as shown in the screen below.

| ILK DEVICE ID      | Permit Device ID | A/N                 | Process ID                    | Ru | le # | Equipment   | PERP | Fuel        | SCO |
|--------------------|------------------|---------------------|-------------------------------|----|------|-------------|------|-------------|-----|
| S15                | D1               |                     | P1                            | 4  | 01   | Crematorium | No   | Natural Gas |     |
| AER Device ID ES15 |                  | AER D               | AER Device Name Human Remains |    |      |             |      | nation      |     |
| PERMITTED          |                  | Permit Device ID D1 |                               |    |      |             |      |             |     |
| Process ID         | Process ID P1    |                     | Process Name                  |    |      |             |      |             |     |
| Process Com        | ment             |                     |                               |    |      |             |      |             |     |
| SCC                |                  |                     |                               |    |      |             |      |             |     |
| Fuel               | Natural Gas      |                     | ~                             | *  |      |             |      |             |     |
| Rule #             | 474              | • * <u>A</u>        | dd Rule                       |    |      |             |      |             |     |
| Fauinment          | Crematorium      |                     |                               |    |      |             |      | $\sim$      |     |

After saving, the pop-up window for Step 1 closes. Click open on the Step 2 Throughput section. Enter the Fuel Usage (Annual Throughput) and Throughput Type (Input because it is based on the amount of fuel input to the incinerator), Throughput Origin and Fuel Usage Comment in the pop-up window, as shown below. Click <u>Save</u> button.

| 1  | Edit Throughp                                                      | out Information - | Extern                                                           | al Comb | ousti | on     |                  |         |             | ×   |  |
|----|--------------------------------------------------------------------|-------------------|------------------------------------------------------------------|---------|-------|--------|------------------|---------|-------------|-----|--|
|    | AER Device ID                                                      | Permit Device ID  | A/N                                                              | Process | 5 ID  | Rule # | Equipment        | PERP    | Fuel        | SCC |  |
| ES | \$3                                                                |                   |                                                                  | P1      |       | 474    | Crematorium      | No      | Natural Gas |     |  |
|    | A                                                                  | nnual Throughput  |                                                                  |         |       |        | Criteria/Toxic T | hroughp | ut          |     |  |
|    | 1,0                                                                | 00.00000000 mmscf | 1,000.0000000 mmscf                                              |         |       |        |                  |         |             |     |  |
|    | Fuel Usage (Annual Throughput)       1,000.0000000       * mmscf * |                   |                                                                  |         |       |        |                  |         |             |     |  |
|    | Throughput Type                                                    | In                | Input 🗸 *                                                        |         |       |        |                  |         |             |     |  |
|    | Throughput Origi                                                   | n Pr              | Product or raw material records e.g. receipts/invoices/bills 🗸 * |         |       |        |                  |         |             |     |  |
|    | Fuel Usage Comn                                                    | nent Ga           | s Bill                                                           |         |       |        |                  |         |             |     |  |
|    |                                                                    |                   |                                                                  |         |       |        |                  |         |             |     |  |
|    |                                                                    |                   |                                                                  |         |       |        |                  | Sa      | ve Canc     | el  |  |

Default emission factors are entered into Step 3 and Step 4.

External Combustion

Step 1: Process

Step 2: Throughput

Open ES3

Open

Open

clicking on Help icon in the tool bar.

AER Device ID

Step 3: Criteria Emissions (lbs)

Pollutant

voc

NOx

SOx

Permit Device ID

Annual Throughput

1,000.0000000 mmscf

EF

#### Facility ID: 999909

#### Facility Comments

#### 1. Facility Information

- 2. Status Update
- 3. Combustion Fuels
- 4. Emission Sources (ES)
- 5. Report Process/Emissions

#### Combustion

External Combustio Internal Combustion Use of organics Spray Coating/Spray Booth Other Use of Organics Storage Tanks Fugitive Components Other Processes Process Upset 6. Additional Toxic Substances Production and Usage 7. Perform Data Validation 8. Review Summaries 9. Print Facility Report

10. Report Submission

 Open
 CO
 3.5000000e+1
 lbs / mmscf

 Open
 PM
 7.50000000e+0
 lbs / mmscf

 Step 4: Toxic (TAC/ODC) Emissions (lbs)

Use Default Emission Factors if available.

Use Default Emission Factors if available.

Emissions

6.5000000e+3

1.3000000e+5

6.0000000e+2

3.50000000e+4

7.5000000e+3

|             | TAC/ODC Group                                                     | CAS #   | EF           | Unit        | EF Data Source | Emissions     |
|-------------|-------------------------------------------------------------------|---------|--------------|-------------|----------------|---------------|
| <u>Open</u> | Benzene                                                           | 71432   | 8.0000000e-3 | lbs / mmscf | AQMD default   | 8.0000000e+0  |
| <u>Open</u> | Formaldehyde                                                      | 50000   | 1.7000000e-2 | lbs / mmscf | AQMD default   | 1.70000000e+1 |
| <u>Open</u> | PAHs, total, without individ. components also reported [PAH, POM] | 1151    | 1.0000000e-4 | lbs / mmscf | AQMD default   | 1.0000000e-1  |
| <u>Open</u> | Naphthalene [PAH, POM]                                            | 91203   | 3.0000000e-4 | lbs / mmscf | AQMD default   | 3.0000000e-1  |
| <u>Open</u> | Acetaldehyde                                                      | 75070   | 4.3000000e-3 | lbs / mmscf | AQMD default   | 4.3000000e+0  |
| <u>Open</u> | Acrolein                                                          | 107028  | 2.7000000e-3 | lbs / mmscf | AQMD default   | 2.7000000e+0  |
| <u>Open</u> | Ammonia                                                           | 7664417 | 1.8000000e+1 | lbs / mmscf | AQMD default   | 1.8000000e+4  |
| <u>Open</u> | Propylene                                                         | 115071  | 7.3100000e-1 | lbs / mmscf | AQMD default   | 7.31000000e+2 |
| <u>Open</u> | Ethyl benzene                                                     | 100414  | 9.5000000e-3 | lbs / mmscf | AQMD default   | 9.5000000e+0  |
| <u>Open</u> | Hexane                                                            | 110543  | 6.3000000e-3 | lbs / mmscf | AQMD default   | 6.3000000e+0  |
| <u>Open</u> | Toluene                                                           | 108883  | 3.6600000e-2 | lbs / mmscf | AQMD default   | 3.6600000e+1  |
| <u>Open</u> | Xylenes                                                           | 1330207 | 2.7200000e-2 | lbs / mmscf | AQMD default   | 2.72000000e+1 |
| Ado         | i New                                                             |         |              |             |                |               |

Please provide specific information for every process associated with your external combustion Emission Sources including usage, emission factor and control efficiency (if any). Combustion fuels must be selected on the combustion fuels page (see 3.

Rule #

474

Equipment

Crematorium

EF Data Source

Source Test

AQMD default

AQMD default

AQMD default

AQMD default

PERP

No

Criteria/Toxic Throughput

1.000.0000000 mmscf

Fuel

Click here to delete this process.

Natural Gas

SCC

Combustion Fuels link in the menu on the left-side) before entering data on this page. Detail instructions are available by

Process ID

P1

Unit

A/N

6.50000000e+0 lbs / mmscf

1.30000000e+2 lbs / mmscf

6.0000000e-1 lbs / mmscf

If you would like to change the emission factors by substituting using results from a source test, click on the "<u>Open</u>" link next to the pollutant that has the emission factor you would like to replace. In the pop-up window, click the Use Default checkbox to uncheck the box. Enter the new emission factor. Enter the reference for the emission factor. If it is a source test, enter the South Coast AQMD Source Test ID. As noted previously, only source tests that have been either approved or submitted for review can be used for emission reporting in AER. If your source test does not have a South Coast AQMD Source Test ID, contact the South Coast AQMD inspector for your facility. Select the appropriate Emission Factor Data Source from the dropdown menu. Click the save button.

<u>Open</u>

<u>Open</u>

<u>Open</u>

Open

<u>Open</u>

Open

<u>Open</u>

<u>Open</u>

Open

Open

Open

Open

8. Review Summaries

9. Print Facility Report

10. Report Submission

| adility Commonte           |             |                  |                     |           |            |        |              |                   |                |                     |              |
|----------------------------|-------------|------------------|---------------------|-----------|------------|--------|--------------|-------------------|----------------|---------------------|--------------|
| active comments            |             | AER Device ID    | Permit Device ID    | A/N       | Process ID | Rule   | # Equi       | pment             | PERP           | Fuel                | SCC          |
| Facility Information       | Open E      | ES3              |                     |           | P1         | 474    | Crema        | atorium           | No Natu        | ral Gas             |              |
| Status Update              |             |                  |                     |           |            |        |              |                   | Click here     | to <u>delete</u> ti | nis process. |
| Combustion Fuels           |             |                  |                     |           |            |        |              |                   |                |                     |              |
| Emission Sources (ES)      | Step 2:     | Throughput       |                     |           |            |        |              |                   |                |                     |              |
| . Report Process/Emissions |             |                  | Annual Thursday     |           |            |        | 0            | de anta (Tanda Ti |                |                     |              |
| Combustion                 | 0           |                  | Annual Inroughput   |           |            |        | CI           | A 000 0000000     | nrougnput      |                     |              |
| External Combustion        | Upen        |                  | 1,000.0000000 mmsct |           |            |        |              | 1,000.0000000     | U mmsct        |                     |              |
| Internal Combustion        | Step 3:     | Criteria Emissio | ns (lbs)            |           |            |        |              | Use De            | efault Emissio | n Factors i         | f available. |
| Jse of organics            |             |                  |                     |           |            |        |              |                   |                |                     |              |
| Spray Coating/Spray        |             | Pollutant        | EF                  |           | Unit       |        | EF Data      | Source            |                | Emissions           |              |
| Booth                      | Open        | VOC              | 7.0000000e+0        | lbs / mms | cf         | A      | QMD default  |                   |                | 7                   | .00000000e+3 |
| Other Use of Organics      | Upen        | NOx              | 1.3000000e+2        | lbs / mms | cf         | A      | QMD default  |                   |                | 1                   | .3000000e+5  |
| torage Tanks               | <u>Open</u> | SOx              | 6.0000000e-1        | lbs / mms | cf         | A      | QMD default  |                   |                | 6                   | .0000000e+2  |
| ugitive Components         | <u>Open</u> | CO               | 3.5000000e+1        | lbs / mms | cf         | A      | QMD default  |                   |                | 3                   | .50000000e+4 |
| ther Processes             | <u>Open</u> | PM               | 7.5000000e+0        | lbs / mms | cf         | A      | QMD default  |                   |                | 7                   | .5000000e+3  |
| rocess Upset               |             |                  |                     |           |            |        |              |                   |                |                     |              |
| Additional Toxic           | Step 4:     | Toxic (TAC/ODC)  | Emissions (lbs)     |           |            |        |              | Use De            | efault Emissio | n Factors i         | f available. |
| tances Production and      |             |                  | TACIONCIC           |           |            | CLE II |              | 11.22             |                |                     |              |
| erform Data Validation     |             |                  | TAC/OUC Group       |           |            | CAS#   | LF           | Unit              | EF Data So     | urce I              | missions     |
| enorm para valluation      | Open        |                  | Benzene             |           |            | /143L  | 8.0000000e-3 | lbs / mmsct       | AUM) detail    | IT 8                | лалалююе+    |

71432

50000

1151

91203

75070

107028

7664417

115071

100414

110543

108883

1330207

8.00000000e-3 lbs / mmscf AQMD default

1.0000000e-4 lbs / mmscf AQMD default

4.3000000e-3 lbs / mmscf AQMD default

9.50000000e-3 lbs / mmscf AQMD default

3.66000000e-2 lbs / mmscf AQMD default

AQMD default

AQMD default

AQMD default

AQMD default

AQMD default

AQMD default

AQMD default

1.7000000e-2 lbs / mmscf

3.00000000e-4 lbs / mmscf

2.70000000e-3 lbs / mmscf

1.8000000e+1 lbs / mmscf

7.31000000e-1 lbs / mmscf

6.30000000e-3 lbs / mmscf

2.72000000e-2 lbs / mmscf

8.0000000e+0

1.70000000e+1

1.0000000e-1

3.0000000e-1

4.3000000e+0

2.70000000e+0

1.8000000e+4

7.31000000e+2

9.50000000e+0

6.3000000e+0

3.66000000e+1

2.72000000e+1

Benzene

Formaldehyde

PAHs, total, without individ. components also reported [PAH, POM]

Naphthalene [PAH, POM]

Acetaldehyde

Acrolein

Ammonia

Propylene

Ethyl benzene

Hexane

Toluene

Xylenes

|                                                                                                    |                                             | Ad          | d New      |          |                 |           |                  |         |             |     |
|----------------------------------------------------------------------------------------------------|---------------------------------------------|-------------|------------|----------|-----------------|-----------|------------------|---------|-------------|-----|
|                                                                                                    |                                             |             |            |          |                 |           |                  |         |             |     |
| 0                                                                                                    | pen Criteria E                              | mission     | Informa    | ntion -  | External Co     | ombusti   | on               |         |             | ×   |
| A                                                                                                    | ER Device ID                                | Permit De   | evice ID   | A/N      | Process ID      | Rule #    | Equipment        | PERP    | Fuel        | SCC |
| ES                                                                                                    | 3                                           |             |            |          | P1              | 474       | Crematorium      | No      | Natural Gas |     |
|                                                                                                    | Ann                                         | nual Throu  | ghput      |          |                 |           | Criteria/Toxic T | hroughp | out         |     |
|                                                                                                    | 1,000                                       | 0.00000000  | ) mmscf    |          |                 |           | 1,000.000000     | 0 mmscf |             |     |
|                                                                                                    | Throughput used t                           | o calculate | emissions: | 1,000.0  | 0000000 mmscf   |           |                  |         |             |     |
|                                                                                                    | Pollutant                                   |             | VOC - Vo   | latile ( | Organic Comp    | ounds     |                  |         |             |     |
|                                                                                                    | Emission Factor (E                          | F)          | 6.50000    | 000e+    | 0               | * Ibs/mn  | nscf             |         |             |     |
| Use default                                                                                                    |                                             |             |            |          |                 |           |                  |         |             |     |
|                                                                                                    | Emission Factor Comment Source Test ID PR99 |             |            |          |                 |           |                  |         |             |     |
| If not using <b>AQMD default</b> emission factor please provide detailed references in the Emission Factor Comment box above or upload file with the information |                                             |             |            |          |                 |           |                  |         |             |     |
|                                                                                                    |                                             |             | Processe   | s with   | out this inforr | mation ar | re subject to a  | udit.   |             |     |
|                                                                                                    | Emission Factor Da                          | ata Source  | Source     | Test     |                 |           |                  |         | ▼ *         |     |
|                                                                                                    | Emissions                                   |             | 6.50000    | 000e+    | 3 lbs           |           |                  |         |             |     |
|                                                                                                    |                                             |             |            |          |                 |           |                  |         |             |     |
|                                                                                                    |                                             |             |            |          |                 |           |                  | Sav     | /e Cano     | el  |

If you are satisfied with all the information entered in the Process page, click on the <<Back to Emission Source Process Reference button on the bottom of the page, as shown in the screen below.

| Exte                             | rnal Combustic                                                                                     | n                                                                                                    |                            |                                          |                                 |                                                     |                                               |                                 |                                                  |                                           |
|----------------------------------|----------------------------------------------------------------------------------------------------|----------------------------------------------------------------------------------------------------|----------------------------|------------------------------------------|---------------------------------|-----------------------------------------------------|-----------------------------------------------|---------------------------------|--------------------------------------------------|-------------------------------------------|
| Pleas<br>emiss<br>Comb<br>clicki | e provide specific i<br>ion factor and cont<br><b>oustion Fuels link i</b><br>ng on Help icon in t | nformation for every proce<br>rol efficiency (if any). Con<br>n the menu on the left-si<br>he tool bar. | ess as:<br>mbust<br>de) be | sociated w<br>tion fuels r<br>efore ente | ith your<br>nust be<br>ring dat | external combu<br>selected on th<br>a on this page. | ustion Emis<br><b>e combust</b><br>Detail ins | sion So<br>tion fue<br>truction | urces inclu<br>I <b>s page (s</b><br>Is are avai | uding usage,<br><b>ee 3</b> .<br>lable by |
| Step 1                           | : Process                                                                                          |                                                                                                    |                            |                                          |                                 |                                                     |                                               | Opt                             | ional: Mark                                      | as Completed                              |
|                                  | AER Device ID                                                                                      | Permit Device ID                                                                                        | A/N                        | Process ID                               | Ru                              | le# Equip                                           | oment                                         | PERP                            | Fue                                              | SCO                                       |
| Open                             | ES3                                                                                                |                                                                                                    |                            | P1                                       | 4                               | 74 Crema                                            | torium                                        | No                              | Natural Gas                                      |                                           |
| Step 2                           | : Throughput                                                                                       |                                                                                                    |                            |                                          |                                 |                                                     |                                               | Click I                         | here to <u>dele</u>                              | te this process                           |
|                                  |                                                                                                    | Annual Throughput                                                                                       |                            |                                          |                                 | Cr                                                  | iteria/Toxic T                                | hroughpu                        | ıt                                               |                                           |
| Open                             |                                                                                                    | 1.000.0000000 mmscf                                                                                     |                            |                                          |                                 |                                                     | 1.000.000000                                  | 0 mmscf                         |                                                  |                                           |
|                                  |                                                                                                    | -,                                                                                                    |                            |                                          |                                 |                                                     | ,                                             |                                 |                                                  |                                           |
| Step 3                           | : Criteria Emission                                                                                | (lbs)                                                                                                   |                            |                                          |                                 |                                                     | Use D                                         | efault En                       | nission Fact                                     | <u>ors</u> if available                   |
|                                  |                                                                                                    |                                                                                                    |                            |                                          |                                 |                                                     |                                               |                                 |                                                  |                                           |
|                                  | Pollutant                                                                                          | EF                                                                                                    |                            | Unit                                     |                                 | EF Data S                                           | ource                                         |                                 | Emis                                             | sions                                     |
| <u>Open</u>                      | VOC                                                                                                | 6.5000000e+0                                                                                            | lbs / r                    | nmscf                                    |                                 | Source Test                                         |                                               |                                 |                                                  | 6.5000000e                                |
| <u>Open</u>                      | NOx                                                                                                | 1.3000000e+2                                                                                            | lbs / r                    | nmscf                                    |                                 | AQMD default                                        |                                               |                                 |                                                  | 1.3000000e                                |
| <u>Open</u>                      | SOx                                                                                                | 6.0000000e-1                                                                                            | lbs / r                    | mmscf                                    |                                 | AQMD default                                        |                                               |                                 |                                                  | 6.00000000e                               |
| <u>Open</u>                      | CO                                                                                                 | 3.5000000e+1                                                                                            | lbs / r                    | mmscf                                    |                                 | AQMD default                                        |                                               |                                 |                                                  | 3.50000000e                               |
| <u>Open</u>                      | PM                                                                                                 | 7.5000000e+0                                                                                            | lbs / r                    | mmscf                                    |                                 | AQMD default                                        |                                               |                                 |                                                  | 7.5000000e                                |
| Step 4                           | : Toxic (TAC/ODC)                                                                                  | missions (lbs)                                                                                          |                            |                                          |                                 |                                                     | Use D                                         | efault En                       | nission Fact                                     | <u>ors</u> if available                   |
|                                  |                                                                                                    |                                                                                                    |                            |                                          | CAS #                           | FF                                                  | Unit                                          | EE D.                           | ta Course                                        | Emissions                                 |
| 0                                |                                                                                                    | Passas                                                                                                  |                            |                                          | CA5 #                           | R 00000000 - 2                                      | Uha / mm (                                    | EF Da                           | defeult                                          | 8.00000000                                |
| Open                             |                                                                                                    | Eermaldebude                                                                                            |                            |                                          | 7 143Z                          | 8.0000000e-3                                        | lbs / mmscf                                   | AQMD                            | default                                          | 1.70000000-                               |
| Open                             | DALLs total without                                                                                | Formaldenyde                                                                                            |                            | DOWI                                     | 1151                            | 1.7000000e-2                                        | lbs / mmscf                                   | AQMD                            | default                                          | 1.00000000                                |
| Open                             | PARS, LOLAL, WITHOU                                                                                | Naphthalono [DAH_DOM]                                                                                   | u [PAH,                    | , FOM]                                   | 91202                           | 2.0000000-4                                         | lbs / mmf                                     | AQMD                            | dofault                                          | 2.00000000                                |
| Open                             |                                                                                                    | Acetaldebude                                                                                            |                            |                                          | 75070                           | 4 30000000-4                                        | lbs / mmsef                                   | AQMD                            | default                                          | 4 30000000                                |
| Oper                             |                                                                                                    | Acrolein                                                                                                |                            |                                          | 107028                          | 2 70000000- 2                                       | lbs / mmsef                                   | AQMD                            | default                                          | 2 70000000                                |
| Open                             |                                                                                                    | Ammonia                                                                                                 |                            |                                          | 7664417                         | 1.80000000-1                                        | lbs / mmsef                                   | AQMD                            | default                                          | 1.80000000                                |
| Open                             |                                                                                                    | Propylene                                                                                               |                            |                                          | 115071                          | 7 310000000 1                                       | lbs / mmsef                                   | AQMD                            | default                                          | 7 310000000                               |
| Open                             |                                                                                                    | Ethyl benzene                                                                                           |                            |                                          | 100414                          | 9.50000000-1                                        | lbs / mmscf                                   |                                 | default                                          | 9.50000000                                |
| Open                             |                                                                                                    | Hexane                                                                                                  |                            |                                          | 110543                          | 6 3000000e-3                                        | lbs / mmscf                                   |                                 | default                                          | 6 30000000e                               |
| Open                             |                                                                                                    | TICAUTE                                                                                                 |                            |                                          | . 10343                         | 0.0000000EF3                                        |                                               | AQUID                           | - Coult                                          | 0.00000000                                |
| Open                             |                                                                                                    | Toluene                                                                                                 |                            |                                          | 108882                          | < hhllllllllllllllllllll                            | IDS / mmsor                                   |                                 | detaillt                                         |                                           |

Click the "Open" link next to Process 2 Other Process Emissions in the Process References pop-up box.

| -    |            |                           |                                 |                     |         |                               |                    |                                               |                  |             |              |
|------|------------|---------------------------|---------------------------------|---------------------|---------|-------------------------------|--------------------|-----------------------------------------------|------------------|-------------|--------------|
| Pro  | cess Re    | ferences                  |                                 |                     |         |                               |                    |                                               |                  |             | ×            |
|      |            |                           |                                 |                     |         |                               |                    |                                               |                  |             |              |
|      |            |                           |                                 |                     |         |                               |                    |                                               |                  |             |              |
| A/N  | Perm<br>No | it Permit<br>Device<br>ID | Permit<br>Device<br>Description | AER<br>Device<br>ID | ES Name | ES Group<br>Name              | Source<br>Category | Emissions?                                    | Equipment        | PERP        | ES<br>Status |
| Open |            |                           | D1                              |                     | ES15    | Human<br>Remains<br>Cremation |                    | External<br>Combustion,<br>Other<br>Processes | Y                | Crematorium | N            |
|      |            | Process ID                | Source                          | Group               | Pro     | cess/Materi                   | ial/Fuel Na        | me                                            | Status           | Operation   | а Туре       |
|      | Open       | P1                        | External C                      | ombustion           |         |                               |                    |                                               | Work in progress | routin      | ie           |
|      | Open       | P2                        | Other Proce                     | ss Emission         | S       |                               |                    |                                               | Work in progress | routin      | ie           |
| A    | dd Proc    | ess/Mater                 | ial/Fuel                        | D                   |         |                               |                    |                                               |                  | _           |              |
|      |            |                           |                                 |                     |         |                               |                    |                                               |                  |             | ок           |

Click on the "<u>Open</u>" link in the green table under Step 1. Identify the Process Name and fill out the Activity Code by selecting the appropriate information from the drop-down menu from each box. The example below shows entries for the correct sector, industry, operation, process, and rule for crematory operations. Click <u>Save</u> button.

| Edit Em             | nission                                                          | Pro         | cess | - Other                                       | Proce                        | sses                         |                                                                                                   | ×   |
|---------------------|------------------------------------------------------------------|-------------|------|-----------------------------------------------|------------------------------|------------------------------|---------------------------------------------------------------------------------------------------|-----|
| AER<br>Device<br>ID | Pern<br>Device                                                   | nit<br>e ID | A/N  | Process<br>ID                                 | Rule<br>#                    |                              | Activity                                                                                          | SCC |
| ES15                | D1                                                               |             |      | Ρ2                                            | 401                          | Miscella<br>: Comm<br>Animal | neous Operations and Services : Cremation<br>ercial / Institutional : Single Chamber /<br>Remains |     |
| AER Dev             | vice ID                                                          |             | ES   | 15 AER                                        | Device                       | Name                         | Human Remains Cremation                                                                           |     |
| PERMIT              | TED                                                              |             |      | Perr                                          | nit Devi                     | ce ID                        | D1                                                                                                |     |
| Process             | ID                                                               |             | P2   | Pro                                           | ess Nan                      | ne                           |                                                                                                   |     |
| Process             | Comme                                                            | nt          |      |                                               |                              |                              |                                                                                                   |     |
| SCC                 | SCC                                                              |             |      |                                               |                              |                              |                                                                                                   |     |
| Activity            | Activity Code * Sect<br>Mis<br>Indu<br>Cre<br>Ope<br>Cor<br>Proc |             |      | neous Op<br>on<br>:<br>cial / Ins<br>namber / | eration<br>titutior<br>Anima | nal<br>Nal Rema              | ervices                                                                                           |     |
| Rule #              |                                                                  | 401         |      | •                                             | * <u>Add</u>                 | Rule                         |                                                                                                   |     |
|                     |                                                                  |             |      |                                               |                              |                              | Save Cance                                                                                        |     |

After saving, the pop-up window for Step 1 closes. Click open on the Step 2 Throughput section. Enter the Throughput Type (for this example, the second process would be throughput of remains in tons), as shown below. Select the Throughput Origin and enter a Throughput Comment. Click <u>Save</u> button.

| Edit Thro                         | oughput In                        | forma          | ation - Ot    | her Pi             | ocesses                                                                                                    | ×   |
|-----------------------------------|-----------------------------------|----------------|---------------|--------------------|----------------------------------------------------------------------------------------------------|-----|
| AER<br>Device ID                  | Permit<br>Device ID               | A/N            | Process<br>ID | Rule<br>#          | Activity                                                                                                    | SCC |
| ES3                               |                                   |                | P2            | 401                | Miscellaneous Operations and Services : Cremation : Commercial /<br>Institutional : Single Chamber / Animal Remains |     |
|                                   |                                   |                |               |                    | Annual Throughput                                                                                                   |     |
| Annual Th<br>Throughp<br>Throughp | iroughput<br>ut Type<br>ut Origin | 1,<br>In<br>Di | put v *       | 0000<br>*<br>ureme | * tons • *                                                                                                    |     |
| Throughp                          | ut Comment                        | Lo             | gbook         |                    |                                                                                                    |     |
|                                   |                                   |                |               |                    | Save Cano                                                                                                    | el  |

Default emission factors are entered into Step 3 and Step 4.

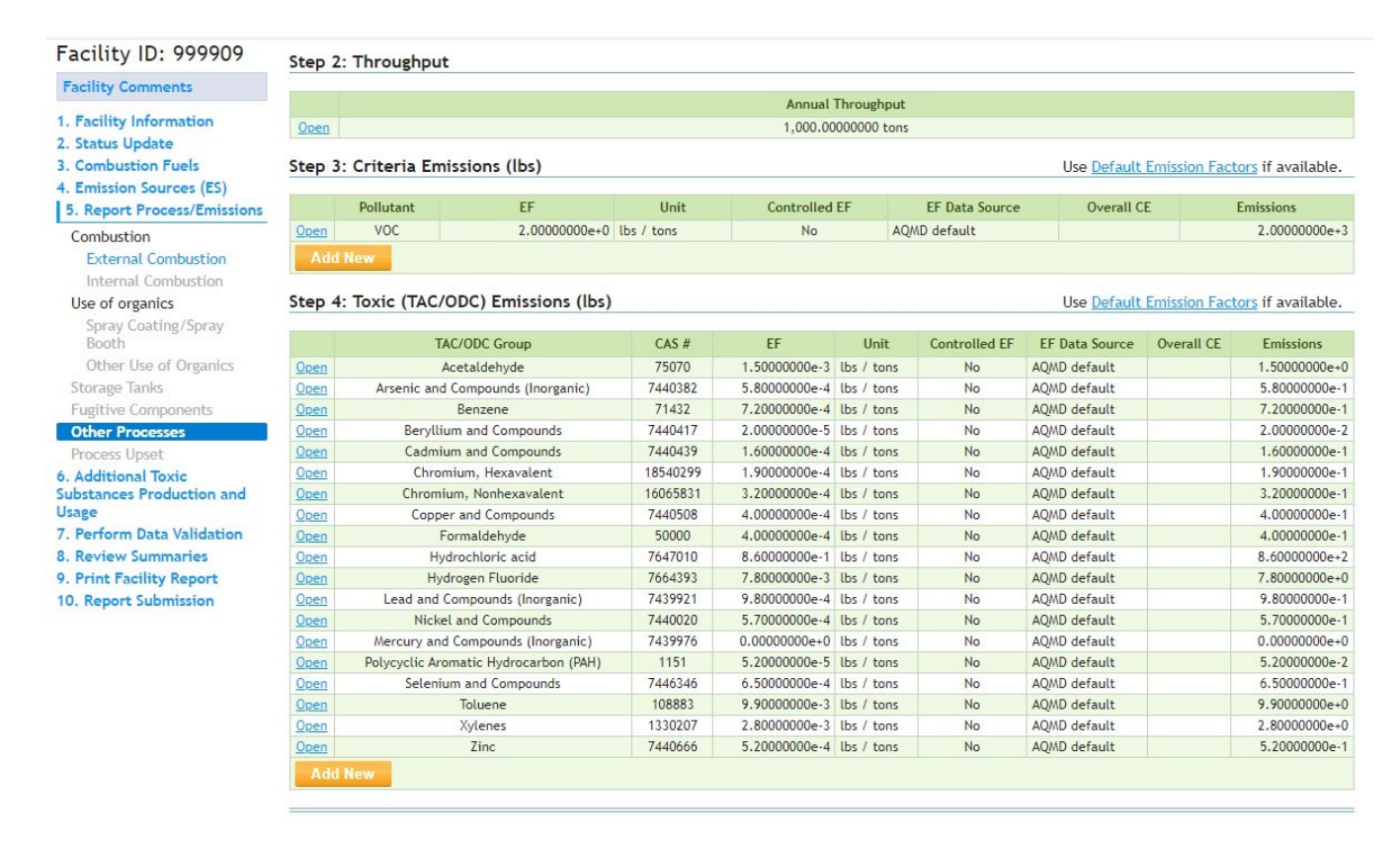

If you would like to change the emission factors, for example replace them with source tested values, click on the "<u>Open</u>" link next to the pollutant that has the emission factor you would like to replace. In the popup window, click the Use Default checkbox to uncheck the box. Enter the new emission factor. Enter the reference for the emission factor. If it is a source test, enter the South Coast AQMD Source Test ID. As noted previously, only source tests that have been either approved or submitted for review can be used for emission reporting in AER. If your source test does not have a South Coast AQMD Source Test ID contact the South Coast AQMD inspector for your facility. Select the appropriate Emission Factor Data Source from the drop-down menu. Click the save button. The following screenshots show an example of how to substitute a default emission factor for beryllium with one from a source test.

| Facility ID: 999909          | Step 2      | : Throughp   | ut                        |            |               |             |                |                    |               |                   |
|------------------------------|-------------|--------------|---------------------------|------------|---------------|-------------|----------------|--------------------|---------------|-------------------|
| Facility Comments            | _           |              |                           |            |               |             |                |                    |               |                   |
| 1 Encility Information       |             |              |                           |            | Annual        | Throughput  |                |                    |               |                   |
| 2 Status Undate              | <u>Open</u> |              |                           |            | 1,000.00      | 000000 tons |                |                    |               |                   |
| 3. Combustion Fuels          | Step 3      | : Criteria E | missions (lbs)            |            |               |             |                | Use <u>Default</u> | Emission Fact | ors if available. |
| 5. Report Process/Emissions  |             | Pollutant    | EF                        | Unit       | Controlled    | EF          | EF Data Source | Overall C          | E             | Emissions         |
| Combustion                   | Open        | VOC          | 2.0000000e+0              | lbs / tons | No            | AC          | MD default     |                    |               | 2.00000000e+3     |
| External Combustion          | Add         | New          |                           |            |               |             |                |                    |               |                   |
| Use of organics              | Step 4      | : Toxic (TAC | /ODC) Emissions (lbs)     |            |               |             |                | Use Default        | Emission Fact | ors if available. |
| Spray Coating/Spray<br>Booth |             |              | TAC/ODC Group             | CAS #      | EF            | Unit        | Controlled EF  | EF Data Source     | Overall CE    | Emissions         |
| Other Use of Organics        | Open        |              | Acetaldehyde              | 75070      | 1.50000000e-3 | lbs / tons  | No             | AQMD default       |               | 1.50000000e+0     |
| Storage Tanks                | Open        | Arsenic a    | nd Compounds (Inorganic)  | 7440382    | 5.8000000e-4  | lbs / tons  | No             | AQMD default       |               | 5.8000000e-1      |
| Fugitive Components          | Open        |              | Benzene                   | 71432      | 7.2000000e-4  | lbs / tons  | No             | AQMD default       |               | 7.2000000e-1      |
| Other Processes              | Open        | Beryl        | lium and Compounds        | 7440417    | 2.00000000e-5 | lbs / tons  | No             | AQMD default       |               | 2.00000000e-2     |
| Process Upset                | Open        | Cadn         | nium and Compounds        | 7440439    | 1.6000000e-4  | lbs / tons  | No             | AQMD default       |               | 1.6000000e-1      |
| 6. Additional Toxic          | Open        | Chr          | omium, Hexavalent         | 18540299   | 1.9000000e-4  | lbs / tons  | No             | AQMD default       |               | 1.9000000e-1      |
| Substances Production and    | Open        | Chron        | nium, Nonhexavalent       | 16065831   | 3.20000000e-4 | lbs / tons  | No             | AQMD default       |               | 3.20000000e-1     |
| Usage                        | Open        | Cop          | per and Compounds         | 7440508    | 4.0000000e-4  | lbs / tons  | No             | AQMD default       |               | 4.00000000e-1     |
| 7. Perform Data Validation   | Open        |              | Formaldehyde              | 50000      | 4.0000000e-4  | lbs / tons  | No             | AQMD default       |               | 4.00000000e-1     |
| 8. Review Summaries          | Open        | ł            | lydrochloric acid         | 7647010    | 8.6000000e-1  | lbs / tons  | No             | AQMD default       |               | 8.6000000e+2      |
| 9. Print Facility Report     | Open        | H            | lydrogen Fluoride         | 7664393    | 7.8000000e-3  | lbs / tons  | No             | AQMD default       |               | 7.8000000e+0      |
| 10. Report Submission        | Open        | Lead and     | d Compounds (Inorganic)   | 7439921    | 9.8000000e-4  | lbs / tons  | No             | AQMD default       |               | 9.8000000e-1      |
|                              | Open        | Nic          | kel and Compounds         | 7440020    | 5.7000000e-4  | lbs / tons  | No             | AQMD default       |               | 5.70000000e-1     |
|                              | Open        | Mercury a    | nd Compounds (Inorganic)  | 7439976    | 0.0000000e+0  | lbs / tons  | No             | AQMD default       |               | 0.0000000e+0      |
|                              | Open        | Polycyclic A | romatic Hydrocarbon (PAH) | 1151       | 5.2000000e-5  | lbs / tons  | No             | AQMD default       |               | 5.2000000e-2      |
|                              | Open        | Seler        | nium and Compounds        | 7446346    | 6.5000000e-4  | lbs / tons  | No             | AQMD default       |               | 6.5000000e-1      |
|                              | 0000        |              | Toluene                   | 108883     | 9.9000000e-3  | lbs / tons  | No             | AQMD default       |               | 9.9000000e+0      |
|                              | open        |              |                           |            |               |             |                |                    |               |                   |
|                              | Open        |              | Xylenes                   | 1330207    | 2.8000000e-3  | lbs / tons  | No             | AQMD default       |               | 2.8000000e+0      |

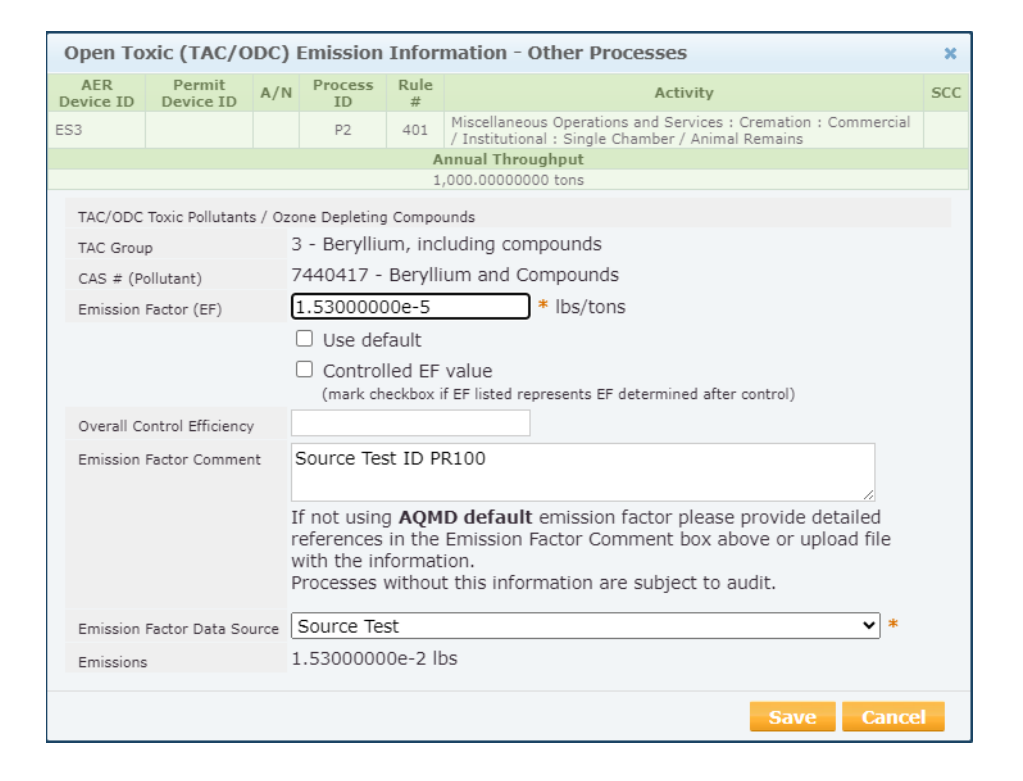

| Facility Information<br>Status Update Ste<br>Combustion Fuels<br>Emission Sources (ES)<br>Report Process/Emissions<br>Combustion<br>External Combustion<br>Internal Combustion<br>Stee<br>Second Organics                                                                                                    | Pen<br>Pollu<br>Pollu<br>Add New<br>Pollu<br>Pollu<br>Polu<br>Pollu<br>Polu<br>Pollu<br>Pollu<br>Polu<br>Polu | tant EF<br>C 2.0000000e+0         | Unit<br>lbs / tons | 1,000.00<br>Controlled                                                                                             | 000000 tons |                                                                            | Use <u>Default</u> | Emission Fact  | <u>ors</u> if available |  |  |  |  |  |  |  |  |  |  |
|----------------------------------------------------------------------------------------------------|----------------------------------------------------------------------------------------------------|-----------------------------------|--------------------|----------------------------------------------------------------------------------------------------|-------------|----------------------------------------------------------------------------|--------------------|----------------|-------------------------|--|--|--|--|--|--|--|--|--|--|
| Actility information<br>Status Update Ste<br>Combustion Fuels<br>Emission Sources (ES)<br>Report Process/Emissions<br>Combustion<br>External Combustion<br>Internal Combustion<br>Stee<br>Second Organics                                                                                                    | ep 3: Crite<br>Pollu<br>Den VC<br>Add New<br>ep 4: Toxid                                                                                                    | tant EF<br>C 2.0000000e+0         | Unit               | Controlled                                                                                                    |             |                                                                            | Use <u>Default</u> | Emission Fact  | <u>ors</u> if available |  |  |  |  |  |  |  |  |  |  |
| Combustion Fuels Emission Sources (ES) Report Process/Emissions Combustion External Combustion Internal Combustion Stee Groganics Composition Composition                                                                                                    | Pollu<br>Den VC<br>Add New<br>Pollu                                                                                                    | tant EF<br>IC 2.0000000e+0        | Unit<br>lbs / tons | Controlled                                                                                                    |             | Step 3: Criteria Emissions (lbs) Use Default Emission Factors if available |                    |                |                         |  |  |  |  |  |  |  |  |  |  |
| Report Process/Emissions<br>ombustion<br>External Combustion<br>Internal Combustion<br>Stee of organics                                                                                                    | Add New                                                                                                    | C 2.0000000e+0                    | lbs / tons         | Pollutant         EF         Unit         Controlled EF         EF Data Source         Overall CE         Emission |             |                                                                            |                    |                |                         |  |  |  |  |  |  |  |  |  |  |
| iombustion<br>External Combustion<br>Internal Combustion<br>Ise of organics                                                                                                    | Add New                                                                                                    |                                   |                    | No                                                                                                    | AO.         | WD default                                                                 | overall e          | -              | 2.00000000              |  |  |  |  |  |  |  |  |  |  |
| External Combustion Internal Combustion Ise of organics                                                                                                    | ep 4: Toxi                                                                                                    |                                   |                    |                                                                                                    |             |                                                                            |                    |                |                         |  |  |  |  |  |  |  |  |  |  |
| Internal Combustion Stee Second State Second State Second | ep 4: Toxi                                                                                                    |                                   |                    |                                                                                                    |             |                                                                            |                    |                |                         |  |  |  |  |  |  |  |  |  |  |
| lse of organics                                                                                                    | ep 4. 10XII                                                                                                    | (TAC/ODC) Emissions (lbs)         |                    |                                                                                                    |             |                                                                            | Uro Dofault        | Emission East  | torr if availabl        |  |  |  |  |  |  |  |  |  |  |
| Se of organics                                                                                                    |                                                                                                    |                                   |                    |                                                                                                    |             |                                                                            | Use <u>Derautt</u> | LITISSION FACT |                         |  |  |  |  |  |  |  |  |  |  |
| SDF3V L O3TID/L/SDF3V                                                                                                    |                                                                                                    | TAC/ODC Group                     | CAS #              | EF                                                                                                    | Unit        | Controlled EF                                                              | EF Data Source     | Overall CE     | Emissions               |  |  |  |  |  |  |  |  |  |  |
| Booth Or                                                                                                    | ben -                                                                                                    | Acetaldebyde                      | 75070              | 1.5000000e-3                                                                                                    | lbs / tons  | No                                                                         | AOMD default       |                | 1.50000000              |  |  |  |  |  |  |  |  |  |  |
| Other Use of Organics                                                                                                    | pen Ar                                                                                                    | senic and Compounds (Inorganic)   | 7440382            | 5.8000000e-4                                                                                                    | lbs / tons  | No                                                                         | AOMD default       |                | 5,8000000               |  |  |  |  |  |  |  |  |  |  |
| torage Tanks                                                                                                    | pen                                                                                                    | Benzene                           | 71432              | 7.2000000e-4                                                                                                    | lbs / tons  | No                                                                         | AOMD default       |                | 7.2000000               |  |  |  |  |  |  |  |  |  |  |
| ugitive Components                                                                                                    | ben l                                                                                                    | Beryllium and Compounds           | 7440417            | 1.53000000e-5                                                                                                    | lbs / tons  | No                                                                         | Source Test        |                | 1.53000000              |  |  |  |  |  |  |  |  |  |  |
| ther Processes                                                                                                    | pen                                                                                                    | Cadmium and Compounds             | 7440439            | 1.6000000e-4                                                                                                    | lbs / tons  | No                                                                         | AQMD default       |                | 1.6000000               |  |  |  |  |  |  |  |  |  |  |
| rocess Upset                                                                                                    | <u>ben</u>                                                                                                    | Chromium, Hexavalent              | 18540299           | 1.9000000e-4                                                                                                    | lbs / tons  | No                                                                         | AQMD default       |                | 1.9000000               |  |  |  |  |  |  |  |  |  |  |
|                                                                                                    | <u>pen</u>                                                                                                    | Chromium, Nonhexavalent           | 16065831           | 3.2000000e-4                                                                                                    | lbs / tons  | No                                                                         | AQMD default       |                | 3.2000000               |  |  |  |  |  |  |  |  |  |  |
| ostances Production and                                                                                                    | <u>ben</u>                                                                                                    | Copper and Compounds              | 7440508            | 4.0000000e-4                                                                                                    | lbs / tons  | No                                                                         | AQMD default       |                | 4.0000000               |  |  |  |  |  |  |  |  |  |  |
| ige Og                                                                                                    | <u>ben</u>                                                                                                    | Formaldehyde                      | 50000              | 4.0000000e-4                                                                                                    | lbs / tons  | No                                                                         | AQMD default       |                | 4.0000000               |  |  |  |  |  |  |  |  |  |  |
| Perform Data Validation                                                                                                    | <u>pen</u>                                                                                                    | Hydrochloric acid                 | 7647010            | 8.6000000e-1                                                                                                    | lbs / tons  | No                                                                         | AQMD default       |                | 8.60000000              |  |  |  |  |  |  |  |  |  |  |
| Review Summaries                                                                                                    | <u>pen</u>                                                                                                    | Hydrogen Fluoride                 | 7664393            | 7.8000000e-3                                                                                                    | lbs / tons  | No                                                                         | AQMD default       |                | 7.80000000              |  |  |  |  |  |  |  |  |  |  |
| Print Facility Report                                                                                                    | <u>ben</u> L                                                                                                    | ead and Compounds (Inorganic)     | 7439921            | 9.8000000e-4                                                                                                    | lbs / tons  | No                                                                         | AQMD default       |                | 9.8000000               |  |  |  |  |  |  |  |  |  |  |
| Report Submission                                                                                                    | <u>pen</u>                                                                                                    | Nickel and Compounds              | 7440020            | 5.7000000e-4                                                                                                    | lbs / tons  | No                                                                         | AQMD default       |                | 5.7000000               |  |  |  |  |  |  |  |  |  |  |
| Q                                                                                                    | <u>pen</u> Me                                                                                                    | rcury and Compounds (Inorganic)   | 7439976            | 0.0000000e+0                                                                                                    | lbs / tons  | No                                                                         | AQMD default       |                | 0.00000000              |  |  |  |  |  |  |  |  |  |  |
|                                                                                                    | pen Poly                                                                                                    | cyclic Aromatic Hydrocarbon (PAH) | 1151               | 5.2000000e-5                                                                                                    | lbs / tons  | No                                                                         | AQMD default       |                | 5.2000000               |  |  |  |  |  |  |  |  |  |  |
| Q                                                                                                    | <u>pen</u>                                                                                                    | Selenium and Compounds            | 7446346            | 6.5000000e-4                                                                                                    | lbs / tons  | No                                                                         | AQMD default       |                | 6.5000000               |  |  |  |  |  |  |  |  |  |  |
| Op                                                                                                    | pen                                                                                                    | Toluene                           | 108883             | 9.9000000e-3                                                                                                    | lbs / tons  | No                                                                         | AQMD default       |                | 9.90000000              |  |  |  |  |  |  |  |  |  |  |
|                                                                                                    | <u>ben</u>                                                                                                    | Xylenes                           | 1330207            | 2.8000000e-3                                                                                                    | lbs / tons  | No                                                                         | AQMD default       |                | 2.8000000               |  |  |  |  |  |  |  |  |  |  |
|                                                                                                    | <u>pen</u>                                                                                                    | Zinc                              | /440666            | 5.2000000e-4                                                                                                    | lbs / tons  | No                                                                         | AQMD default       |                | 5.2000000               |  |  |  |  |  |  |  |  |  |  |
|                                                                                                    |                                                                                                    |                                   |                    |                                                                                                    |             |                                                                            |                    |                |                         |  |  |  |  |  |  |  |  |  |  |
|                                                                                                    |                                                                                                    |                                   |                    |                                                                                                    |             |                                                                            |                    |                |                         |  |  |  |  |  |  |  |  |  |  |

Clicking the << Back to Emission Source Process Reference\_button on the bottom of the Process page, returns to the user to the Process References pop-up box, if changes need to be made to Process 1. Clicking on the Emission Sources (ES) link on the Navigation Menu on the left side of the page, returns the user to the Emission Sources page, where the next Emission Source, if any, can be accessed.